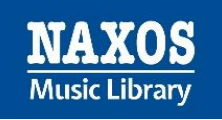

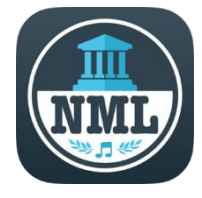

# NML-App | Die detaillierte Anleitung

## Wie kann ich als Mitglied einer Institution die mobile App der Naxos Music Library nutzen?

Die NML-App ist die mobile Version der Naxos Music Library, die auf mobilen Endgeräten wie Smartphones und Tablets installiert werden kann. Sie ist eine ideale Ergänzung zur gängigen NML-Browserversion, um ortsunabhängiger klassische Musik zu streamen. Die NML-App zeichnet sich durch zeitgemäßes Design, Stabilität, Klarheit und Übersichtlichkeit aus. Neue Funktionen werden von unserem Entwicklerteam getestet und nach einer entsprechenden "Reifezeit" im Rahmen eines Updates zur Verfügung gestellt.

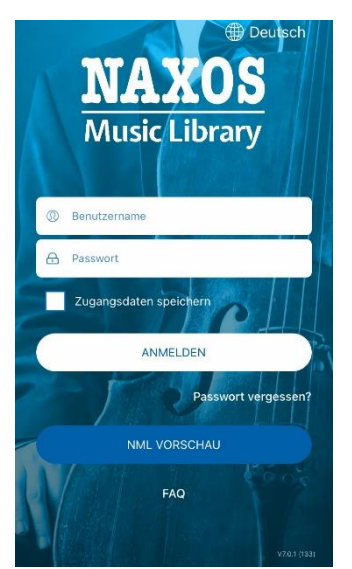

Nach Installation und Öffnen der App stellt sich dem Nutzer die Frage: Wie kann ich als Mitglied einer Institution (Bibliothek, Universität, Hochschule, etc.) die App nutzen? Woher bekomme ich die Zugangsdaten (Benutzername / Passwort), um mich in die App einzuloggen?

Die Voraussetzung für die NML-App-Nutzung ist ein sogenannter Student/Member Account (SMA), den sich jeder Zugangsberechtige selbständig einrichten kann (nicht in der App, sondern in der Browserversion der NML), sofern die eigene Institution diese Funktion freigeschaltet hat.

Dies lässt sich leicht feststellen, indem sich der NML-Anwender in die NML über den Browser wie gewohnt einloggt. Unter dem Menüpunkt ,Playlists' sollte oben rechts ,Student / Member Account' stehen mit der Login- und Registrierungsmöglichkeit.

| NAXOS 🐣       | C→ Logout 🖨 Deutsch 🛞                  | Barrierefreiheit |                       |                | Stichwortsuche           | ) a 🔒                  |
|---------------|----------------------------------------|------------------|-----------------------|----------------|--------------------------|------------------------|
| Music Library |                                        | NML Playlists    | Thematische Playlists | Exam Playlists | Student / Member Account | Login Registrieren     |
| lome          |                                        |                  |                       |                |                          |                        |
| eu & Neuig…   | Playlists> NML Playlists> Choral Music |                  |                       |                |                          |                        |
| Personen      | Ordner                                 |                  |                       |                | Statische URL anzeigen   | O € Playlists-Tutorial |
| Kategorien    |                                        | Expo             | ortieren              |                |                          |                        |
| abels         |                                        |                  | ▼Nr. Playlist Name    |                |                          | Tracks Dauer           |
| Materialien   |                                        |                  |                       |                |                          |                        |
| Playlists     |                                        |                  |                       |                |                          |                        |
| Favoriten     |                                        |                  |                       |                |                          |                        |
| Wörterbuch    |                                        |                  |                       |                |                          |                        |

Erscheint dies nicht, hat sich die Institution gegen die Möglichkeit der Einrichtung eines SMA entschieden. Somit können auch keine Zugangsdaten für die NML-App angelegt werden. Eine Bitte bei den Verantwortlichen der Institution zur Freischaltung dieser Funktion wäre zumindest einen Versuch wert.

Die Vorteile eines Student Member Accounts (SMA):

- o Anlegen von persönlichen Playlists (in der Browserversion und in der App)
- Tracks als Favoriten speichern (in der Browserversion und in der App)
- Nutzung der NML-App
- Einfacherer Login in die Browserversion der Naxos Music Library über die allgemeine Startseite <u>https://www.naxosmusiclibrary.com</u>

# Der Weg zum Student Member Account (SMA)

#### Registrierung im Browser

Viele Institutionen ermöglichen die Einrichtung eines SMA für die zugangsberechtigten Nutzer. Der SMA ist ein eigenes persönliches Benutzerkonto im institutionellen Benutzerkonto. Mit den dort angelegten Logindaten (E-Mail-Adresse und Passwort) kann man sich in den SMA im Browser einloggen und zusätzlich auch in die NML-App. <u>Vorgehensweise:</u> Zunächst loggt man sich wie gewohnt in die Browser-Version des institutionellen NML-Benutzerkontos ein. Dann klickt man im Menü links auf "Playlists". Bei Klick auf "Registrieren" oben rechts gelangt man auf die Registrierungsseite für den SMA.

| eren und die NML-App nutzen. Bitte bea                                                        | / Member Playist Account) anzulegen. Mit diesem können Sie persönliche Playists anlegen, Alben und Ti<br>chten Sie. Nicht alle Institutionen haben die SMPA-Registrierung freigeschaltet.                                                                                                    |
|-----------------------------------------------------------------------------------------------|----------------------------------------------------------------------------------------------------|
|                                                                                               |                                                                                                    |
| Anrede                                                                                        | Herr v                                                                                                    |
| Vomame*                                                                                       | Enter first name                                                                                                    |
| Nachname*                                                                                     | Enter last name                                                                                                    |
| E-Mail-Adresse*                                                                               | Enter ernail address                                                                                                    |
| E-Mail-Adresse wiederholen*                                                                   | Enter Re-type email address                                                                                                    |
|                                                                                               | Himeels: Ihre E-Mail-Adresse ist Ihr Benutzername bei zukünftigen Logins. Sie wird nicht an<br>Ontte weitergegeben                                                                                                    |
| Passwort*                                                                                     | Enter pessword                                                                                                    |
| Passwort bestätigen*                                                                          | Confirm password                                                                                                    |
| * Pflichtfelder<br>Bitte beachten Sie die Nutzungsbedin<br>den Bedingungen nicht zustimmen od | gungen die Datenschutzerklärung und die Cookie-Richtlinie bevor Sie diese Websete nutzen. Wenn Sie<br>er nicht nachkommen michten, sehen Sie bite davon ab, diese Websete zu nutzen.                                                                                                    |
| Nutzungsbedingungen                                                                           | 2                                                                                                    |
| Informationen, Design, Texte, Grafik<br>geschützt.                                            | en, Musikaufnahmen und andere inhalte auf dieser Webseite (die "Materialien") sind urheberrechtlich                                                                                                    |
| Sie dürfen keine Methoden, die de                                                             | zeit bekannt sind oder in Zukunft entwickelt werden, ändern, scannen, köpleren oder anwenden, um                                                                                                    |
| Datenschutzerklärung und Cook                                                                 | de-Richtlinie                                                                                                    |
| Unser Geschäft basiert auf dem V<br>Privatsphäre und verpflichtet sich, a                     | Artrauen, das Sie uns entgegenbringen. Naxos Digital Services Limited ("Naxos") respektiert ihre<br>die Daten, die wir über Sie sammein, zu schützen, Diese Datenschutzrchtime beschreitid die Praktiere<br>enschutz für Besucher der Websetle TaxosofilusiciLitaryzom (die "Naxos websites" oder "unsere |

Hier gibt man seine persönlichen Angaben ein. <u>Die E-Mail-Adresse ist später der</u> ,<u>Benutzername</u><sup>4</sup>. Dann bestätigt man, die Terms of Use (Nutzungsbedingungen), die Privacy Policy (Datenschutzerklärung) und die Cookie Policy (Cookie-Richtlinie) zur Kenntnis genommen zu haben. Anschließend sollte der Klick auf "Neuen Account jetzt anlegen" folgen, worauf man eine E-Mail erhält, mit dem Aktivierungslink für den SMA, und dann <u>nicht</u> vergessen, diesen auch anzuklicken, um den SMA zu aktivieren.

| You have successfully registered to the Personal Playlist of Naxos Music Library. To activate your<br>account, please click on                                                            |
|----------------------------------------------------------------------------------------------------|
| Activate Naxos Music Library Personal Playlist Login Now.                                                                                                    |
| If the link does not work, copy and paste this to your browser:                                                                                                    |
| Please ensure that you are accessing this link via an authorized location for your NML subdomain. If you have questions or concerns, please email us at <u>customer service@naxos.com</u> |
| Thank You,<br>Naxos Music Library<br>This is a system generated email, please do not reply to this email address.                                                                         |

Von nun an kann der Nutzer/die Nutzerin seinen/ihren eigenen SMA innerhalb des institutionellen NML-Zugangs nutzen UND sich zudem in die NML-App einloggen.

#### ! WICHTIG !

Der SMA ist nicht dauerhaft freigeschaltet. Der Nutzer muss sich innerhalb von sechs Monaten mindestens einmal über den NML-Zugang seiner Institution in seinen SMA einloggen. Auf diese Weise bestätigt der Nutzer, dass er weiterhin zugangsberechtigt ist.

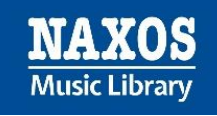

## Einloggen in die NML-App

Zunächst lädt man sich die NML-App auf das eigene mobile Endgerät herunter. Für iOS: <u>https://apps.apple.com/de/app/nml/id338059159</u> Für Android: <u>https://play.google.com/store/apps/details?id=com.naxos.nml</u>

| Nach der Installation öffnet man die App. Es<br>erscheint dieser Startbildschirm:                                                                                                    | Compare<br>Construction     Construction     Cons                                                                                                    |
|----------------------------------------------------------------------------------------------------|----------------------------------------------------------------------------------------------------|
| Nun gibt man die Zugangsdaten [Logindaten]<br>(Benutzername = E-Mail-Adresse und Passwort) des<br>eigenen Student/Member-Account (SMA) ein und<br>klickt anschließend auf "Anmelden".<br>Setzt man das Häkchen bei "Zugangsdaten<br>speichern", werden die Zugangsdaten dauerhaft in<br>der App gespeichert, so dass man sie nicht jedes Mal<br>vor der Nutzung der App erneut eingeben muss. | Se celebrat<br>EXCANDED<br>MUSIC Library<br>Control to function<br>Control to function<br>Control to fu |
| Man gelangt zum ,Home'-Bereich, mit Empfehlungen<br>der NML-Redaktion, meistgespielten Alben, kürzlich<br>abgespielten Alben und Playlists.                                                                                                    | Hord       Ragt Allers (Herts/Hight)     Aller and (Herts/Hight)       Farler (Herts/Hight)     Aller (Herts/Hight)       Farler (Herts/Hight)     Aller (Herts/Hight)       Farler (Herts/Hight                                                                                                    |

# Was bietet die NML-App?

| Nach dem Login gelangt man zum 'Home'-Bereich,<br>mit Alben-Empfehlungen der NML-Redaktion, mit<br>den aktuell meistgespielten Alben aller Hörer,<br>kürzlich abgespielten Alben des NML-App-Nutzers<br>und Playlists-Empfehlungen der NML-Redaktion. | Form       Constructions         Function       Constructions         Function       Functions         Function       Constructions         Function       Functions         Functions </th |
|----------------------------------------------------------------------------------------------------|----------------------------------------------------------------------------------------------------|
| Das Menü am unteren Bildschirmrand beinhaltet:<br>- Home<br>- Neu                                                                                                    |                                                                                                    |
| - Browsen<br>- Suche<br>- Playlists<br>- Weitere                                                                                                    | Home Neu Browsen Suche Playlists Weitere                                                                                                    |

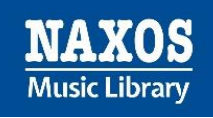

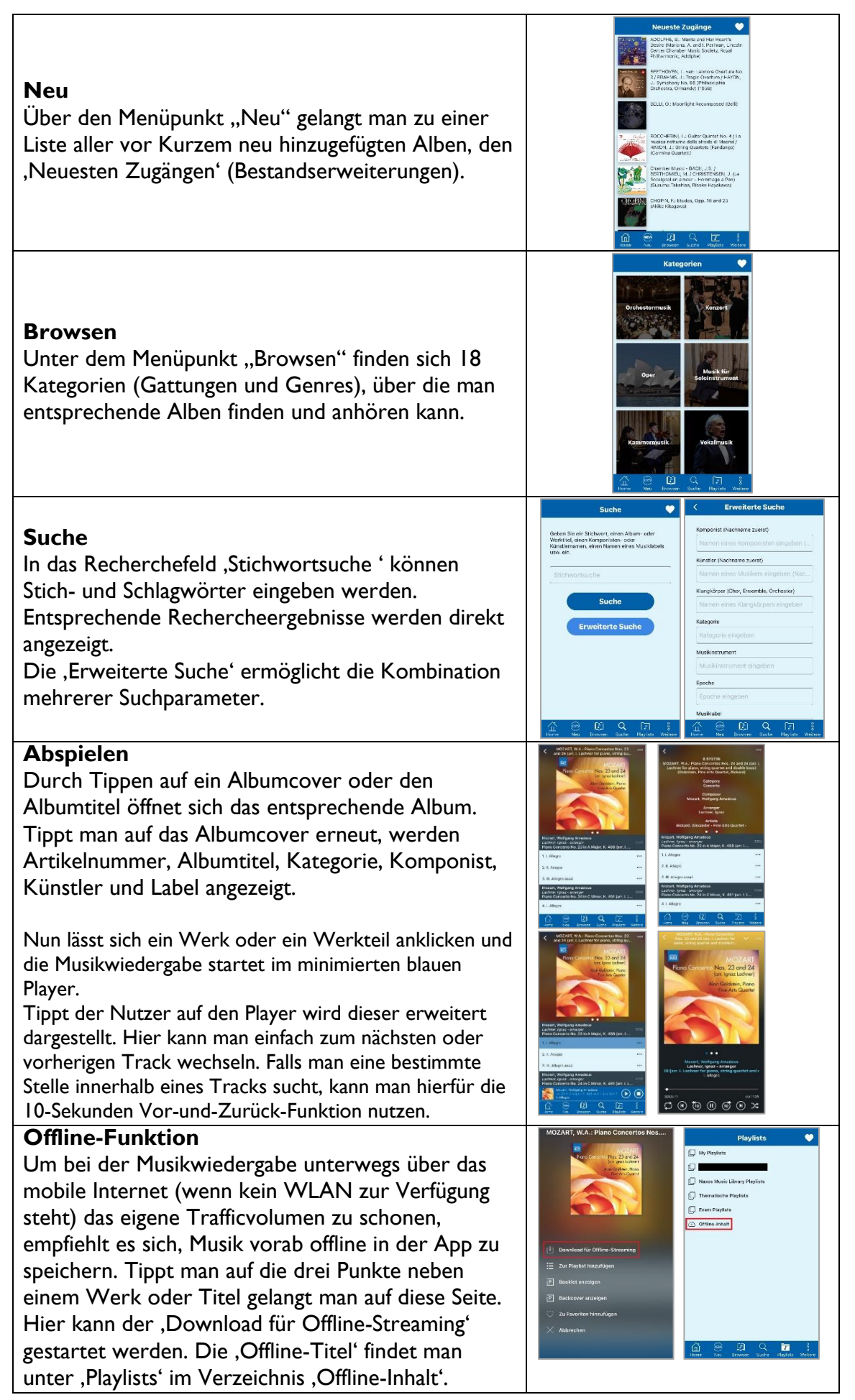

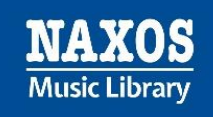

| <b>Playlists</b><br>Hier kann man die eigenen Playlists, die der<br>Institution und solche der NML-Redaktion finden.<br>Unter ,Offline-Inhalt ' sind die Alben/Tracks oder<br>Playlists zu finden, die man für die Offline-<br>Wiedergabe in der App gespeichert hat.                                                                                                    | Playlists        Writes     Strink-inhalt       Writes     Strink Altery Tracks       Writes     Strink Altery Tracks       Writes     Strink Altery Tracks       Writes     Strink Altery Tracks       Writes     Strink Altery Tracks       Writes     Strink Altery Tracks       Writes     Strink Altery Tracks       Writes     Strink Altery Tracks       Office-shink     Strink Altery Tracks                                                                                                    |
|----------------------------------------------------------------------------------------------------|----------------------------------------------------------------------------------------------------|
| <b>Eigene Playlists</b><br>Eigene Playlists lassen sich nicht nur in der<br>Browserversion der NML erstellen, sondern auch in<br>der NML-App.<br>Unter ,Student Playlists' kann man über das ,+'-<br>Zeichen eigene Ordner und darin wiederum eigene<br>Playlists anlegen.                                                                                                    |                                                                                                    |
| Weitere<br>Hier gibt es als weitere Rechercheoption das A-Z-<br>Register der Musiklabels, die Sprachauswahl, die<br>Audioeinstellungen und die Funktion ,Cache leeren',<br>für den Fall, dass die App zu viel Speicherplatz des<br>mobilen Endgeräts belegt.<br>Weitere Infos zur NML gibt es unter "Über die<br>NML", in den ,FAQ' gibt es Antworten auf diverse<br>Fragen, die uns bisher häufig gestellt wurden.<br>Über ,Kontaktieren Sie uns' erreicht man den<br>internationalen Naxos Customer Service.<br>Mit Tippen auf ,Abmelden' kann der Nutzer seine<br>aktuelle Session beenden. | Musikiabels   Image: Strate in the strate in the strate i |

Weitere Informationen rund um die Naxos Online Libraries findet man auf der deutschsprachigen Webseite <u>www.naxosonlinelibraries.de</u>.

Bei Fragen zur NML wenden Sie sich entweder an Ihre Institution oder an den Kundenservice von Naxos Deutschland unter 08121-22919-14 oder per E-Mail an <u>nml@naxos.de</u>.